## Training - Man In The Middle

## Loïc Delestra

## A/ Setup the lab

The first part of this training is to setup your lab.

1. Virtualbox.

For your practical work Virtualbox is already installed.

Computers in A214 have /VM/ folder shared by every system in that machine. Before adding the first VM you need to change the default image directory for /VM.

2. Installing Kali Linux Offensive Security (the company behind Kali) provide a pre-installed VM of Kali. The pre-installed VM is already downloaded on your computer in the /VM/ directory. Start Virtualbox and click 'file/import Appliance' and import the Kali-Linux-2.0.0-vbox-i686.ova file. if you cant found the .ova file in /VM/, it can be download. Download url: Kali Linux for VMware and VirtualBox https://www.offensive-security.com/kali-linux-vmware-arm-image-download/ Be sure to download the VirtualBox one (by default it display the VMware) 64bit with PAE. 3. Installing Metaspoitable Metasploitable is a vulnerable distribution provided by rapid7 the company behind the Metasploit framework. It's also already downloaded on your computer in /VM/ directory'. Unzip it into /VM/ and add this existing VM into VirtualBox. Start Virtualbox, click 'New' and select 'use an existing virtual hard disk file', point to '/VM/metasploitable-/-.vmdk', and create. Run it. Use login:msfadmin password:msfadmin Check the network interface. if you cant found the metasploitable archive in /VM/, it can be download. Download link: http://downloads.metasploit.com/data/metasploitable/metasploitable-linux-2.0.0.zip 4. Installing Lubuntu Lubuntu is the client machine (here the victim). Do the same as previously with Metasploitable. The existing VDI file must be in /VM/lubuntu/ Start Virtualbox, click 'New' and select 'use an existing virtual hard disk file'. Use /VM/lubuntu/lubuntu.vdi user: osboxes | password:osboxes.org if you cant find the vdi file in /VM/, you can download it here: http://www.osboxes.org/lubuntu/ 5. Create an internal network

Change every existing interface to use the same internal network named 'lab'. Login to every VM to set the IP address. Lubuntu: 192.168.0.10 | Metasploitable: 192.168.0.11 | Kali: 192.168.0.20 Check all the VMs can ping each other. From every VM. Yes realy, do that, it's important!

## B/Start the attack

- 6. In the lubuntu box
- open the browser and look a http://192.168.0.11
- go to the phpmyadmin page. Everything should be normal
- open a terminal and look at your arp table with  $\verb"arp"$  -n
- 7. In the kali box
- You must allow the packets to be forwarded between the server and the client. echo 1 > /proc/sys/net/ipv4/ip\_forward
- Open a new terminal. You need to spoof the mac adress of the server (metasploitable) with your own in the client box(lubuntu) arpspoof -t 192.168.0.10 192.168.0.11
- Open a new terminal. You need to spoof the mac adress of the client (lubuntu) with your own in the server box(metasploitable) arpspoof -t 192.168.0.11 192.168.0.10
- Open Wireshark software and look at your eth0 interface.
- 8. In the lubuntu box
- go back to your browser and refresh the phpmyadmin page (use ctrl+f5).
- 9. In the kali box
- In your wireshark... this is where the magic happens! You must see the http request and reply.
- 10. With your kali and lubuntu.
  - Try to login the phpmyadmin page. Find the user and password in your wireshark.
  - Try the driftnet tool in your kali driftnet -i eth0. In your lubuntu go to the dvwa/login.php page (refresh with ctrl+f5 if needed).